# **Commercial Platforms: AbilityOne Implementation**

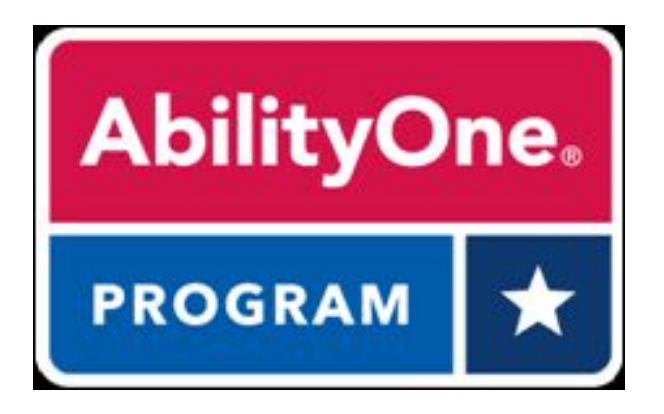

A cardholder is required to purchase products from the AbilityOne Procurement List and not the commercially available alternatives. (Ref FAR Subpart 8.7)

To help facilitate those purchases, **GSA has asked that the awarded platforms offer AbilityOne products** in such a way that they are **readily available and easily identifiable** to the purchaser using existing features such as storefronts, prioritized search results, and item labelling.

### **Features and Capabilities**

- Expanded product offerings with from authorized AbilityOne distributors
- AbilityOne products marked as preferred
- "AbilityOne" filters to quickly narrow-down results to mandatory products
- Products highlighted / labelled with the AbilityOne logo
- Ability for buyers to easily locate AbilityOne items through storefronts and company lists
- Varied capabilities related to marketing / blocking of commercial alternatives

For questions on AbilityOne features and capabilities, email the **GSA Commercial Platforms** team at **section846@gsa.gov**.

# Summary of AbilityOne Features and Capabilities

# amazon business

Identify AbilityOne items **through a dedicated "Storefront"** as well as within prioritized search results labeled as **"Preferred by your Organization**", both of which include easily identifiable AbilityOne logos.

All participating agencies have access to the AbilityOne "Storefront" and also have AbilityOne items loaded as Preferred.

www.amazonbusiness.com

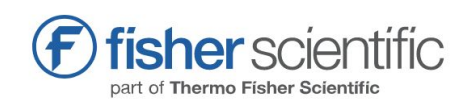

Identify products through an AbilityOne filter, when doing product searches. The AbilityOne Iogo is included on applicable products, which can be accessed through 'company lists' under 'shopping tools.'

Fisher Scientific scrubs the platform to remove 'Essentially the Same' products that have a known part number. Overstock. | government

Identify products through a dedicated AbilityOne "quick link" on the homepage, as well as filter when doing products searches. The AbilityOne logo is included on applicable products for easy identification when shopping.

Overstock Government scrubs the platform to remove 'Essentially the Same' products that have a known part number.

www.overstockgovernment.com

Note: The features and capabilities outlined on the following pages pertain to those agencies and users participating and purchasing within the Commercial Platforms program.

www.fishersci.com

#### 2

### **FEATURE HIGHLIGHT**

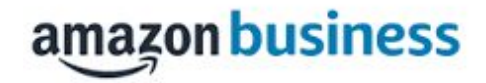

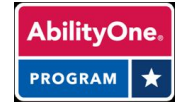

## Easily find mandatory items in the AbilityOne storefront

Amazon Business presents AbilityOne items via a dedicated "Storefront" as well as "preferred" at the top of the search results.

NOTE: AbilityOne items are marked as preferred on the Amazon Business platform for agencies participating in the Commercial Platforms program.

Steps to identify AbilityOne products:

#### \*Visit the AbilityOne Storefront (top of page) OR

- 1. **Search:** Type the name of the item or the category of the item and press Enter.
- 2. **Review** the search results that are automatically sorted by preferred status (e.g. AbilityOne)

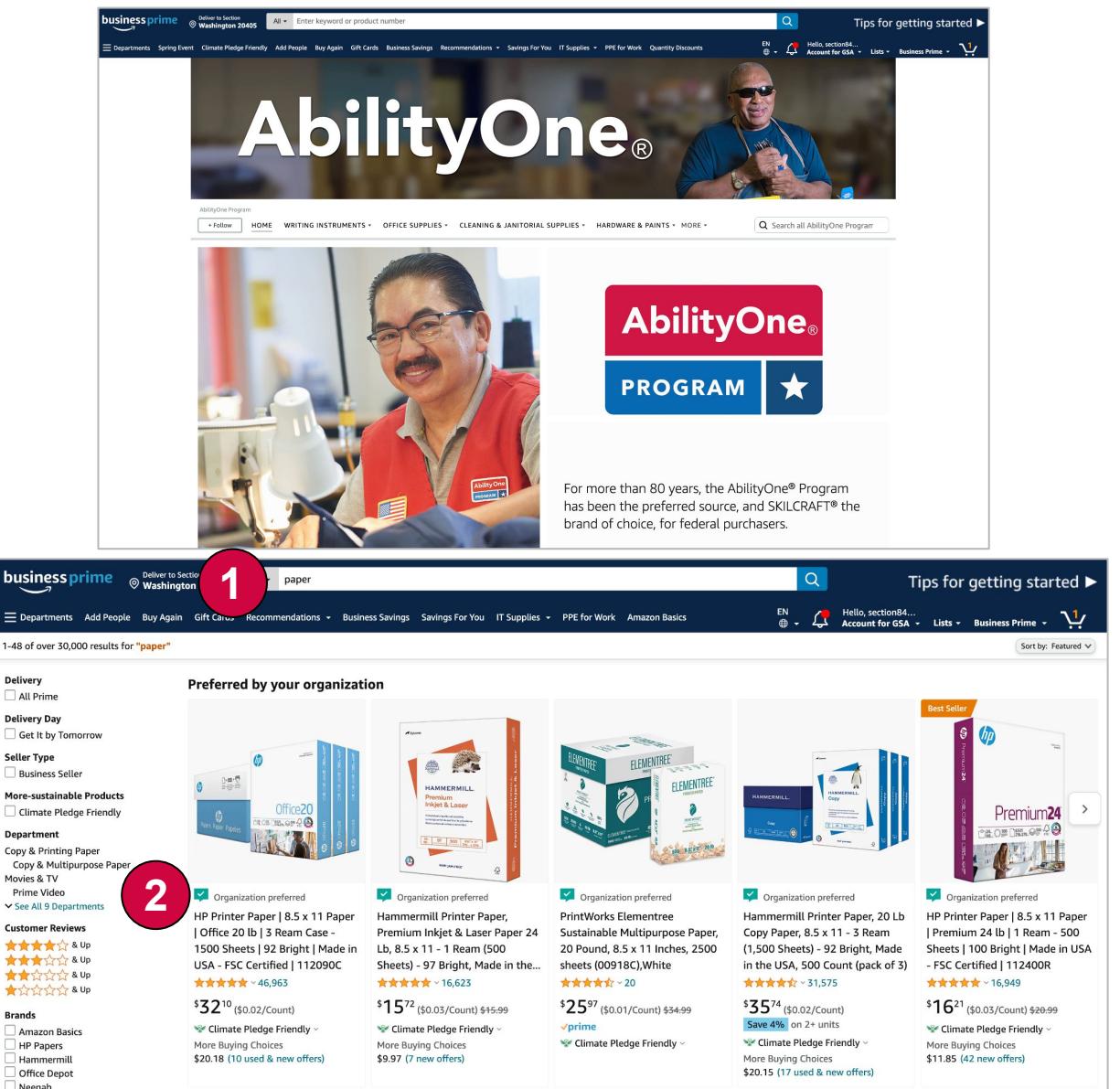

### **FEATURE HIGHLIGHT**

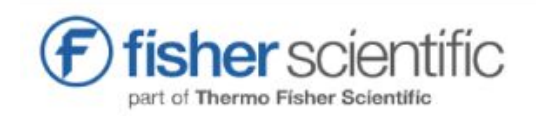

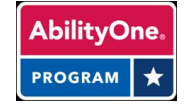

## Easily find AbilityOne items using search filters

**Fisher Scientific** provides search filters to limit the search results to <u>only</u> view AbilityOne products.

Steps to find AbilityOne products:

- Search: Type the name of the item or the category of the item and press Enter.
- 2. Select: AbilityOne within Preferred Product filter

Alternatively, type "AbilityOne" or "Skilcraft" to get all AbilityOne products.

In search, <u>only</u> AbilityOne items will display. *Note the AbilityOne Logo in the details of the item description.* 

Fisher Scientific aims to scrub the platform of known 'Essentially the Same' AbilityOne products.

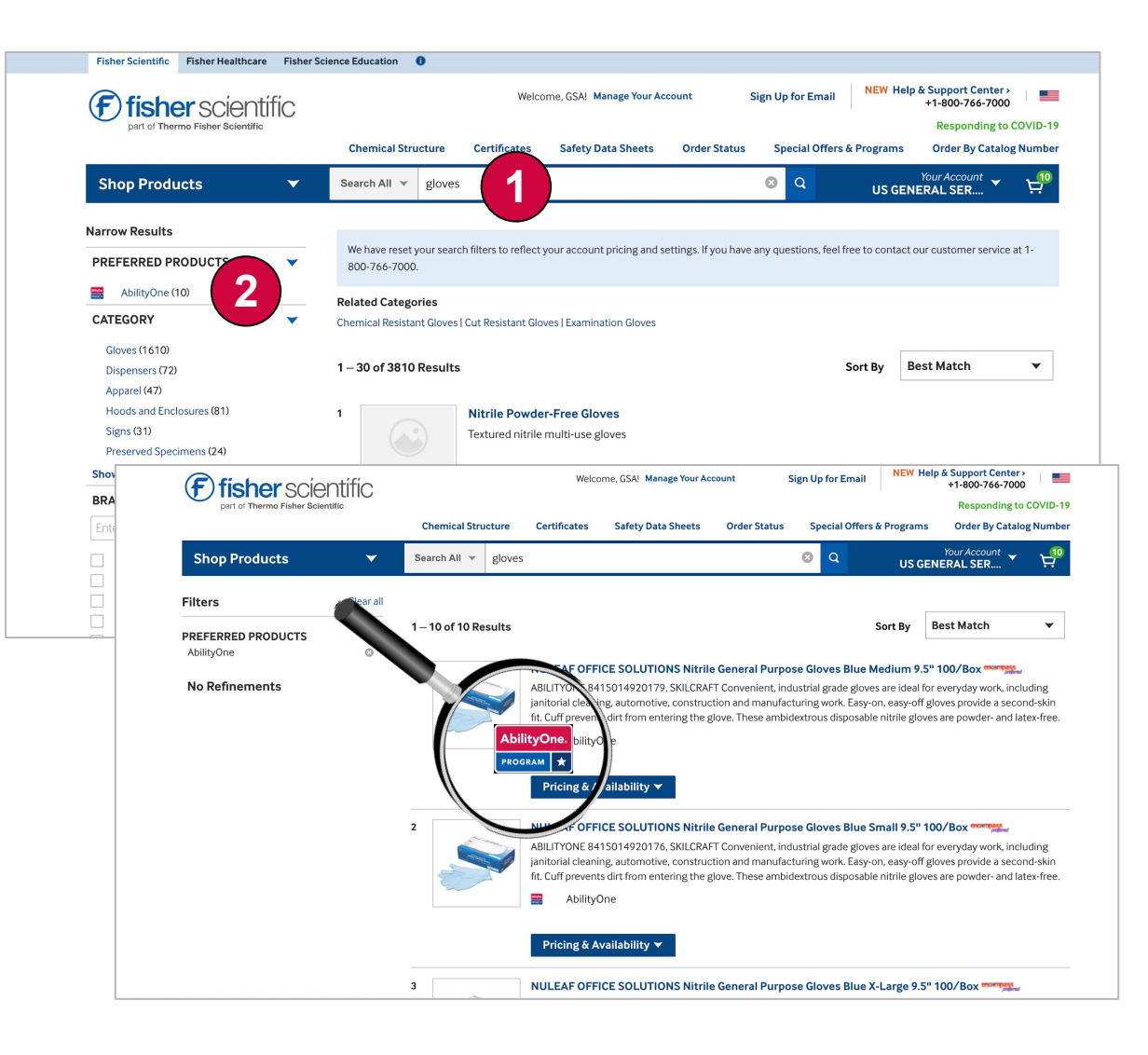

### **FEATURE HIGHLIGHT**

Overstock. government

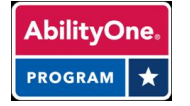

## Easily find AbilityOne items using the quick link and search filters

**Overstock Gov** provides a dedicated AbilityOne quick link from the homepage, as well as search filters to limit the search results to <u>only</u> AbilityOne items.

Steps to find AbilityOne products:

# \*Visit the AbilityOne tab (bottom of the page) OR

- 1. **Search:** Type the name of the item or the category of the item and press Enter.
- 2. Select: AbilityOne within Vendor Credentials filter

Alternatively, type "AbilityOne" or "Skilcraft" to return all AbilityOne products.

In search, <u>only</u> AbilityOne items will display. *Note the AbilityOne logo below each item listing.* 

NOTE: Overstock Gov aims to scrub the platform of known 'Essentially the Same' AbilityOne products.

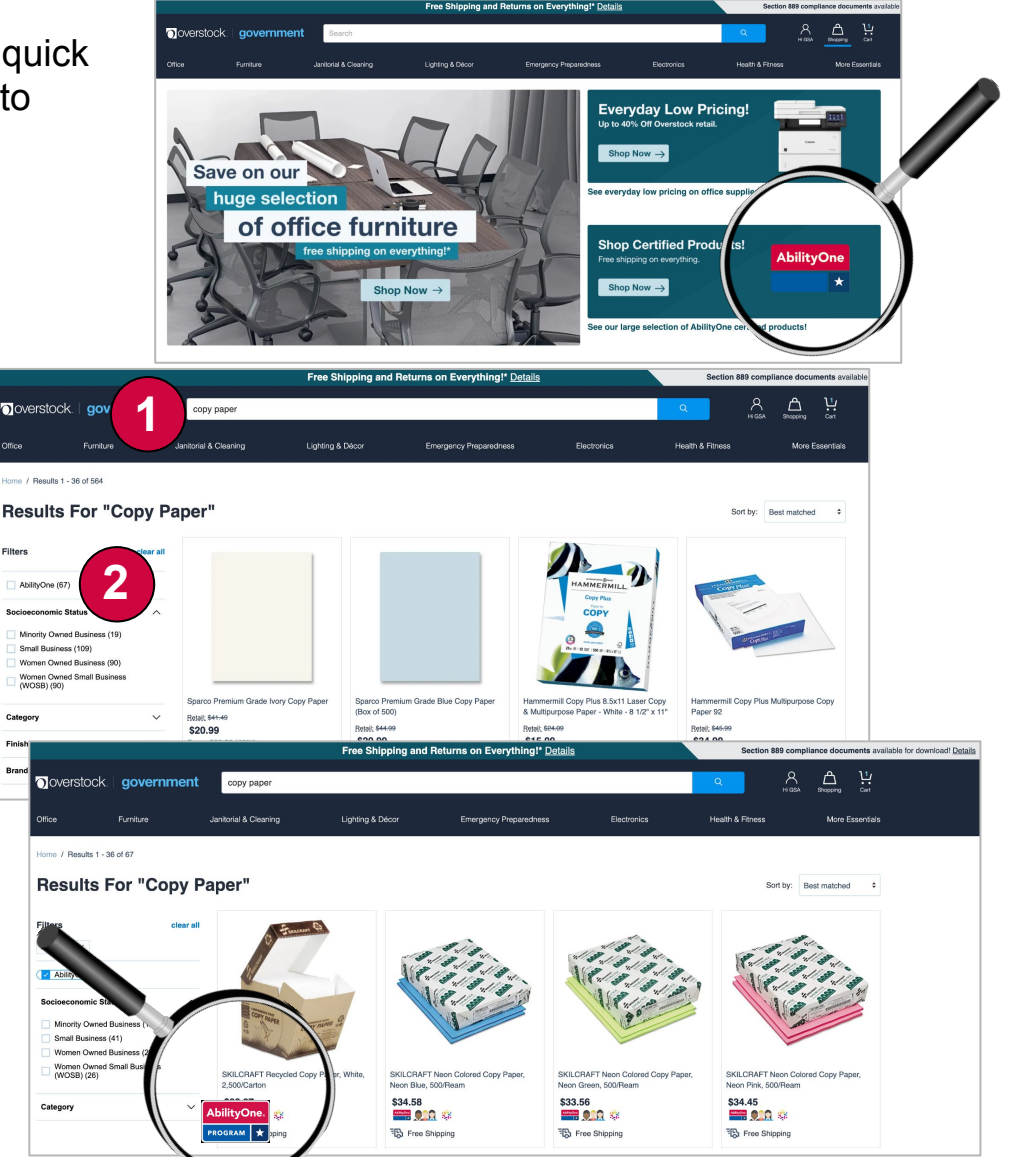